# OneDrive 백업 및 삭제 매뉴얼

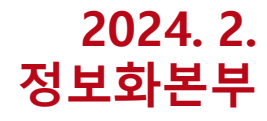

1-1. 로그인 페이지(<mark>클릭</mark>)에서 부산대학교 MS 계정으로 로그인

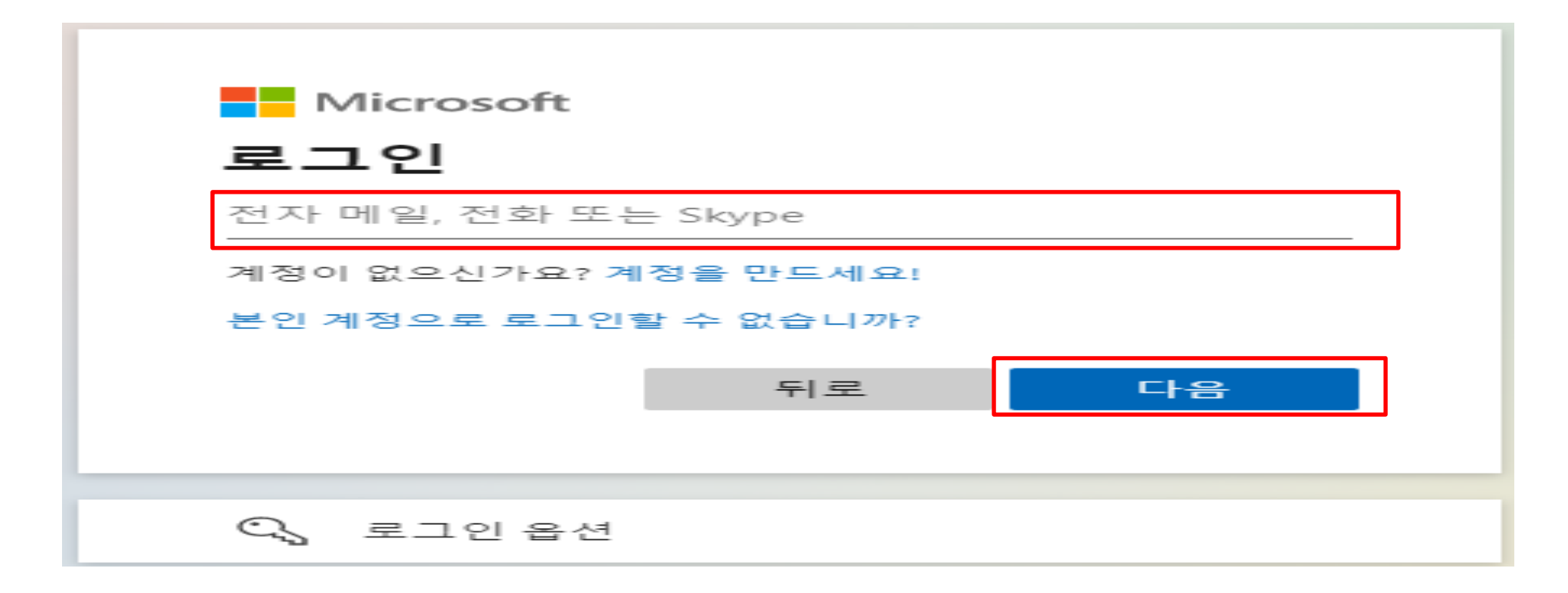

1-2. 로그인 후, Microsoft 365 메인화면에서 원드라이브 메뉴로 이동

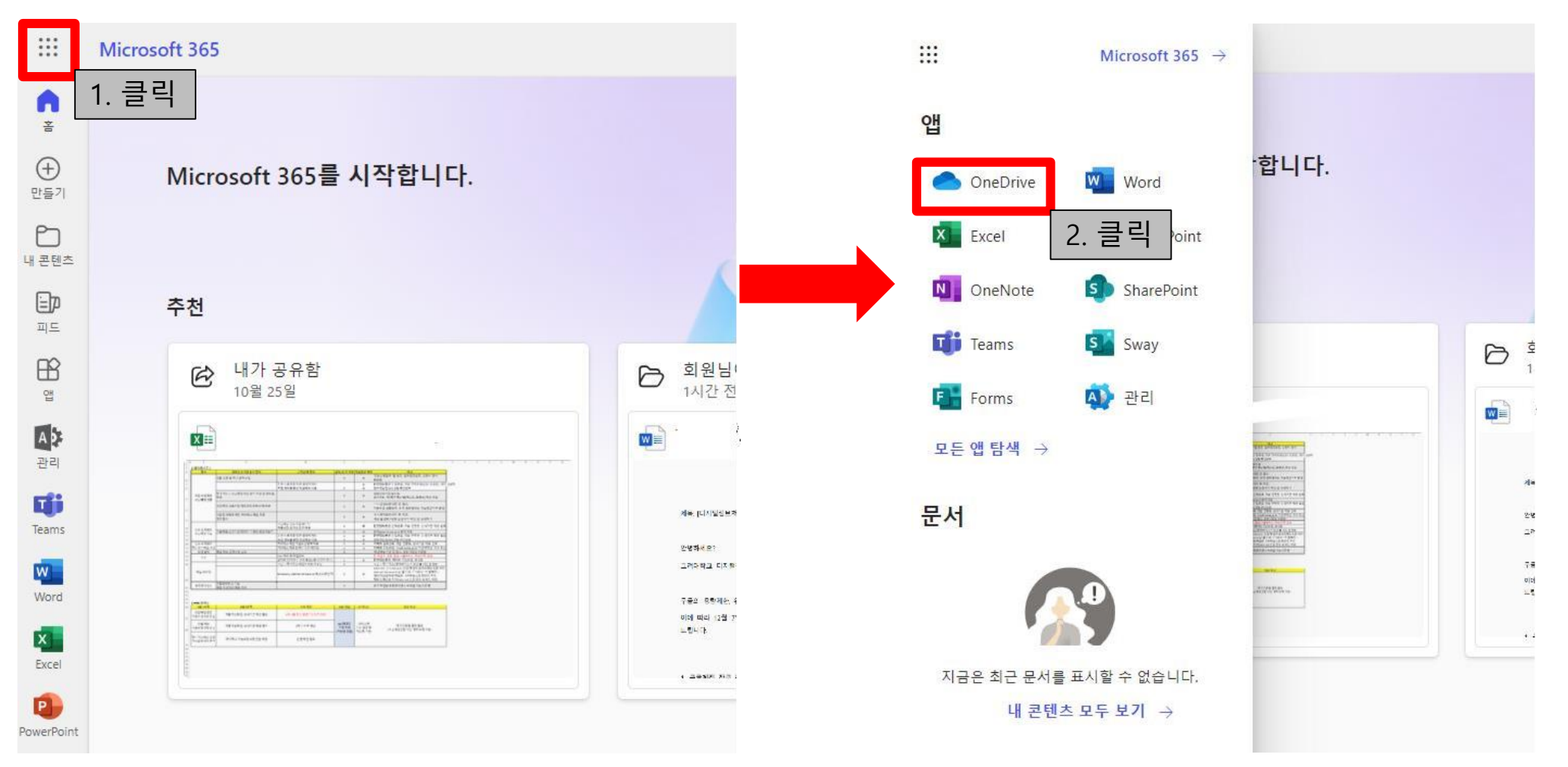

1-3. 내 파일 메뉴에서 백업할 파일들을 선택하고 다운로드 후 삭제

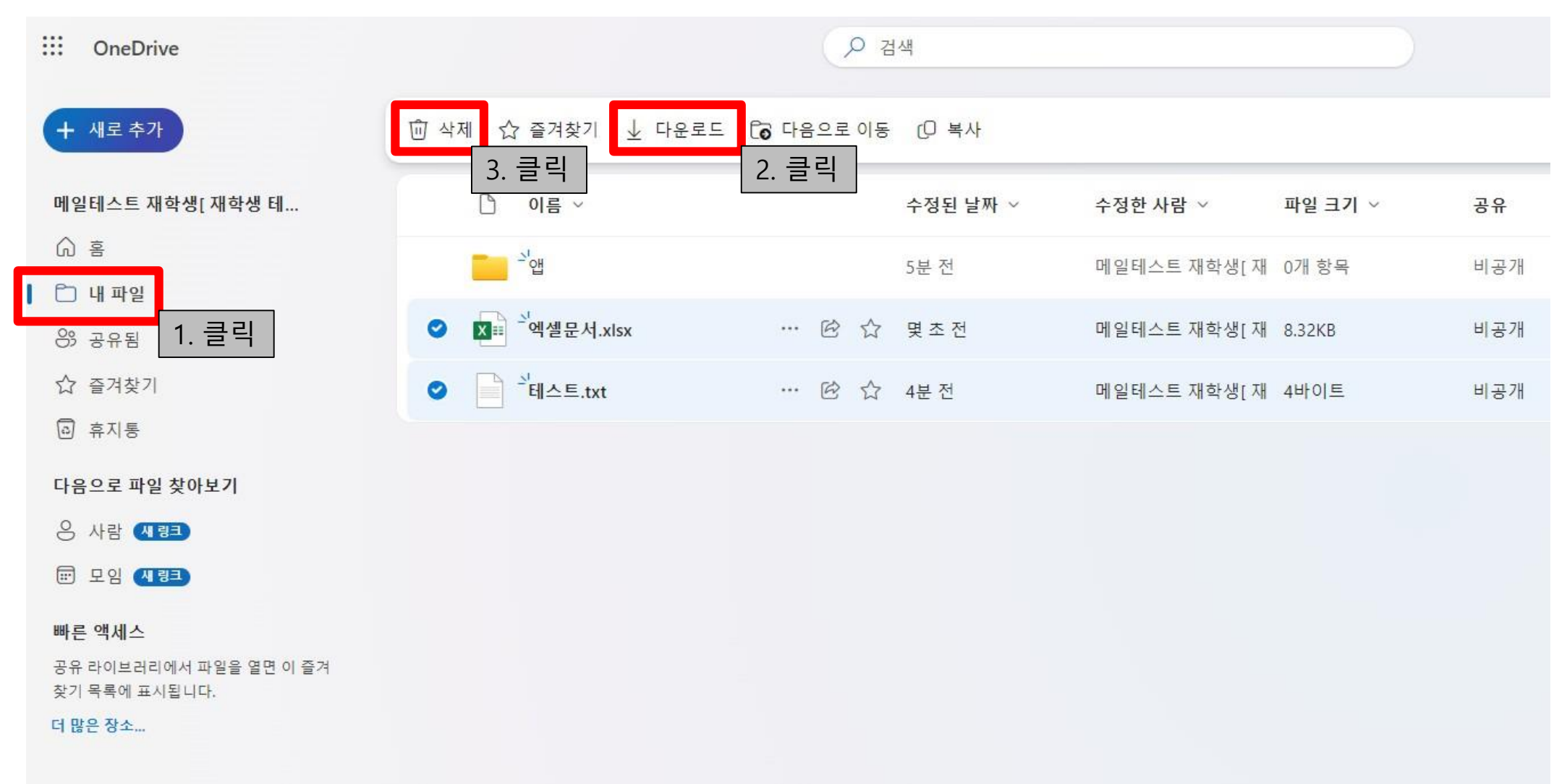

#### 1-4. 파일 삭제 후, 휴지통 완전 삭제

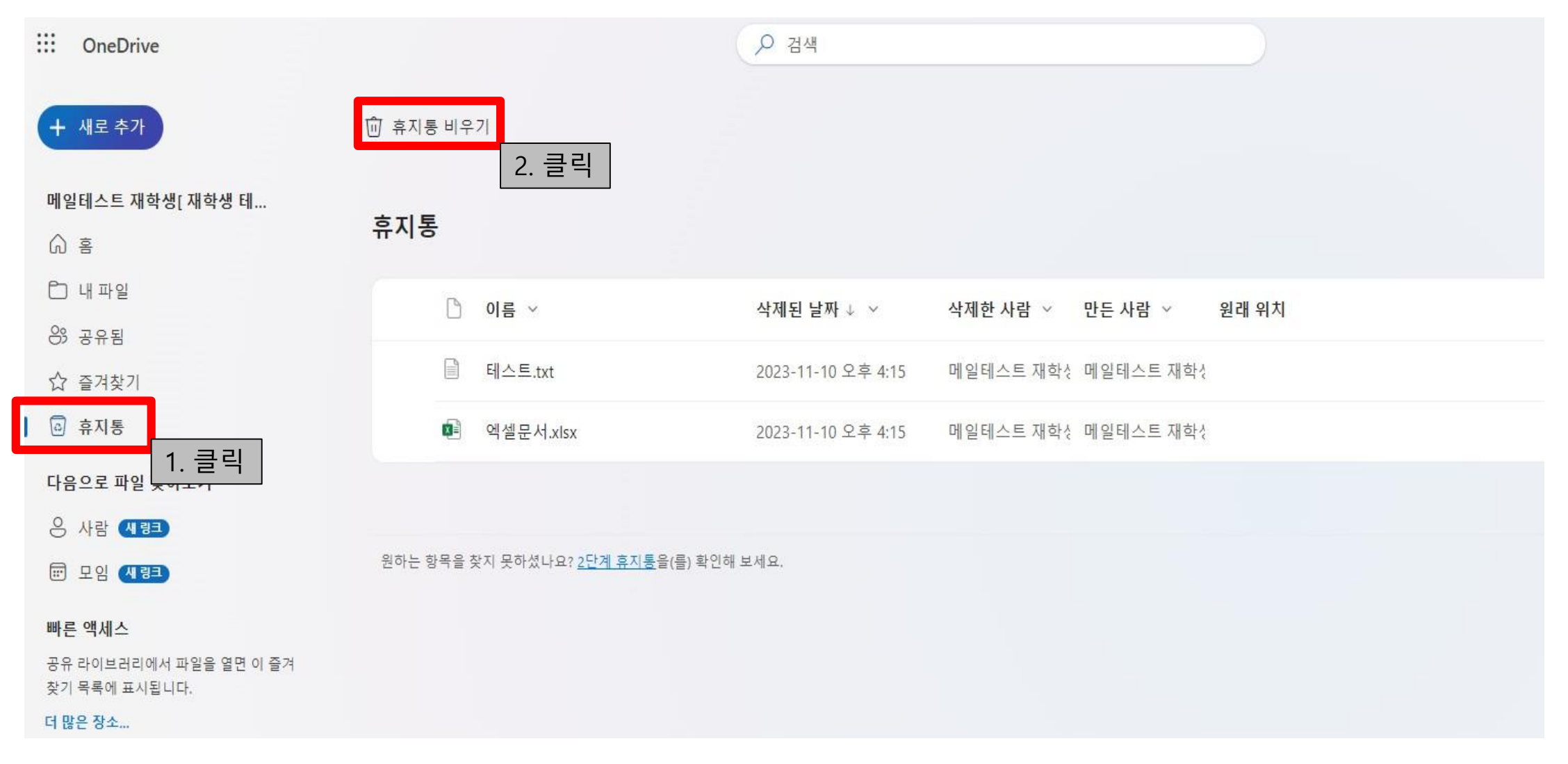

### 1-5. 원드라이브 최종 사용량 확인을 위한 설정 메뉴로 이동

| ::: OneDrive                                           |                 | ₽ 검색     |                   |        |    | S 8 8 ? 8                       |
|--------------------------------------------------------|-----------------|----------|-------------------|--------|----|---------------------------------|
| + 새로 추가                                                | 내 파일            |          |                   |        |    | <sub>설정</sub> 1. 클릭 ×           |
| 메일테스트 재학생[ 재학생 테                                       | ▷ 이름 ~          | 수정된 날짜 🗸 | 수정한 사람 🗸 파일 크기    | ∬ ∨ 공유 | 활동 | OneDrive<br>OneDrive 설정         |
| <ul> <li>☆ 홈</li> <li>☆ 내 파일</li> <li>※ 공유됨</li> </ul> | <mark></mark> 앱 | 11월 10일  | 메일테스트 재학생[재 1개 항목 | 비공개    |    | OneDrive 앱 다<br>이 OneDrive 동 기관 |
| ☆ 즐겨찾기                                                 |                 |          |                   |        |    | 테마                              |
| 😡 휴지통                                                  |                 |          |                   |        |    |                                 |
| 다음으로 파일 찾아보기                                           |                 |          |                   |        |    |                                 |
| 응 사람 세령크                                               |                 |          |                   |        |    |                                 |
| 😇 모임 (세령크)                                             |                 |          |                   |        |    | 모두 보기                           |
| 빠른 액세스                                                 |                 |          |                   |        |    | 언어 및 표준 시간대                     |
| #비 팀즈 테스트                                              |                 |          |                   |        |    | 언어 변경 →                         |
| 더 많은 장소                                                |                 |          |                   |        |    | 어둡게 모드                          |
|                                                        |                 |          |                   |        |    | 암호                              |
|                                                        |                 |          |                   |        |    | 암오 번경 →                         |

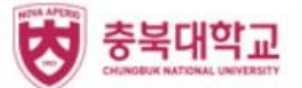

1-6. 기타 설정 -> 저장소 메트릭 메뉴로 이동하여 사용량 확인

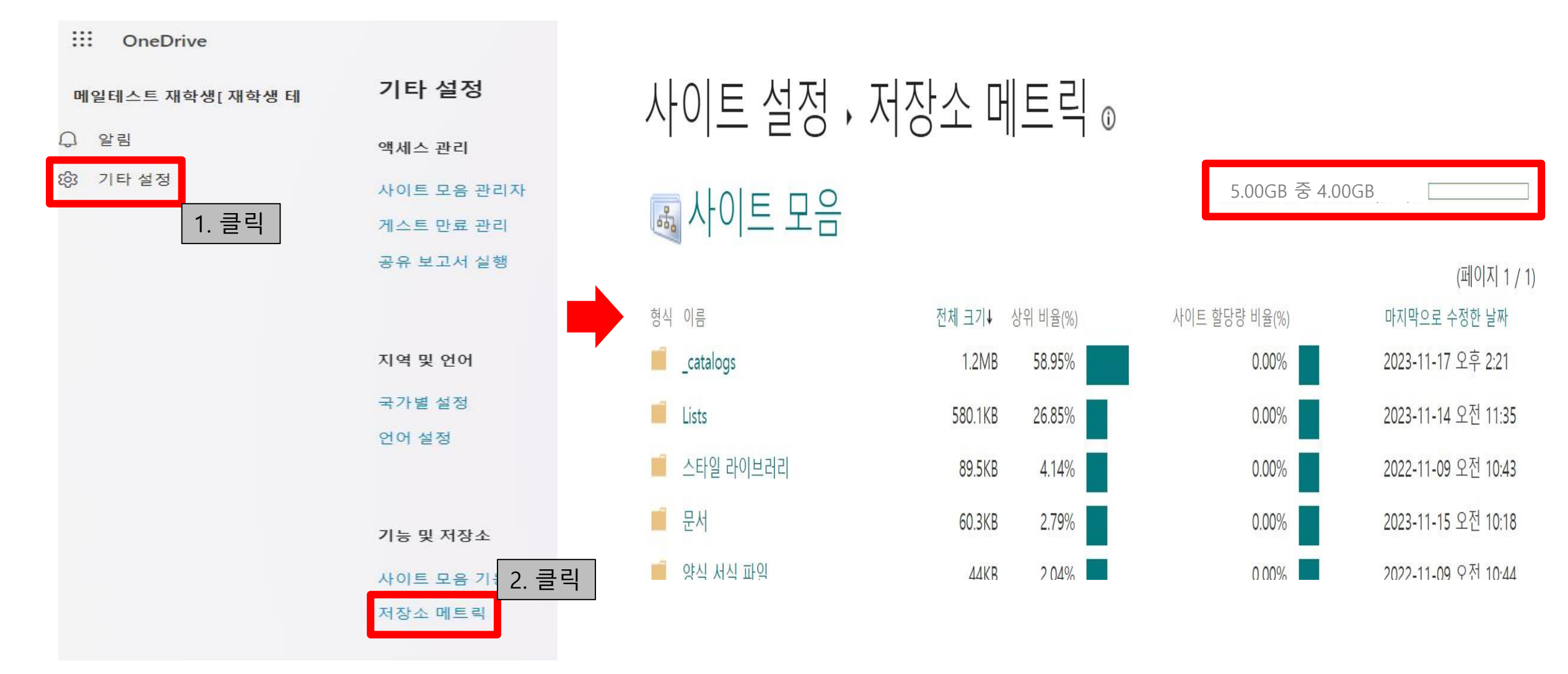

감사합니다.